## Androidで「Chrome」を起動してQRコードを開く方法

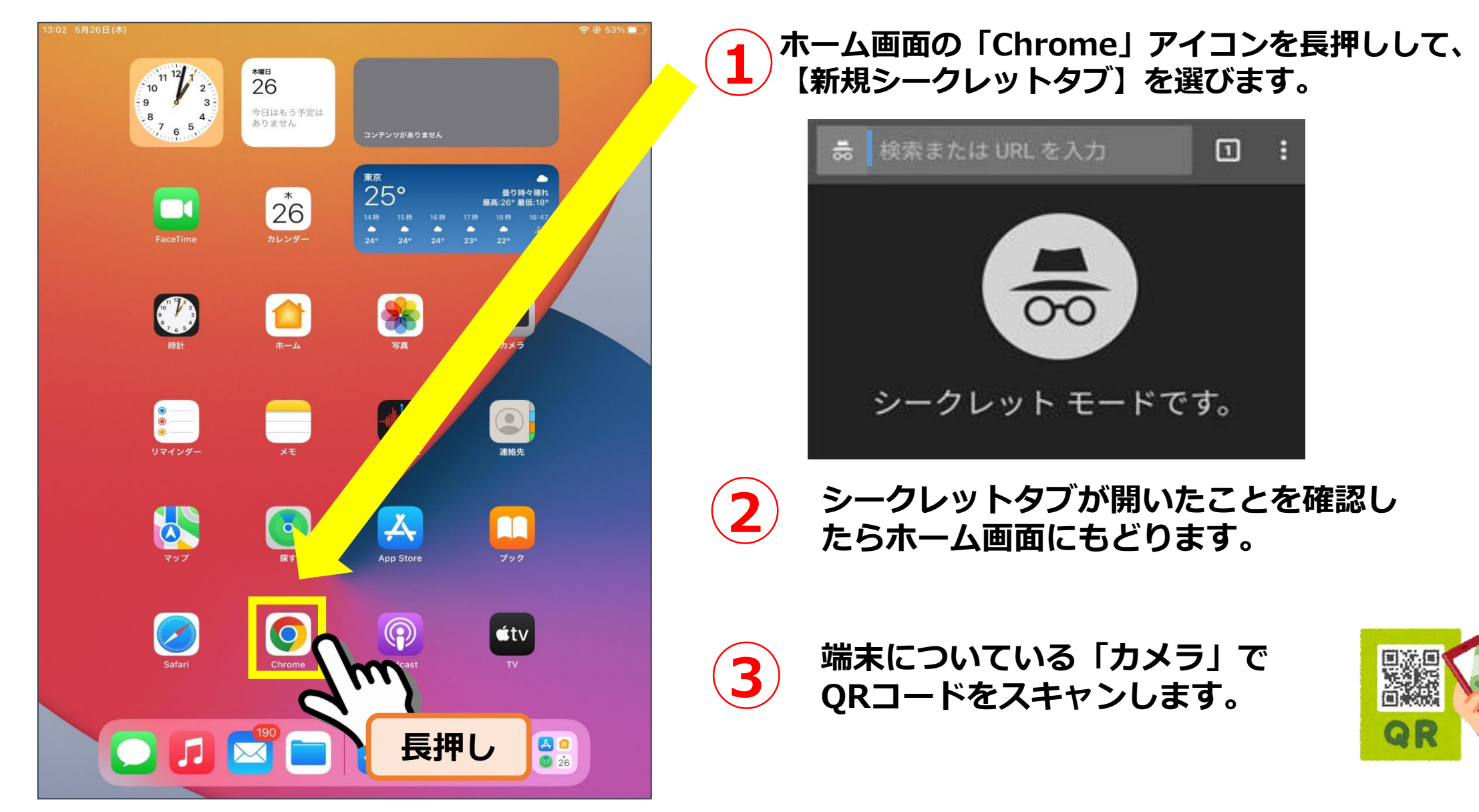

## Androidで「Chrome」を起動してQRコードを開く方法

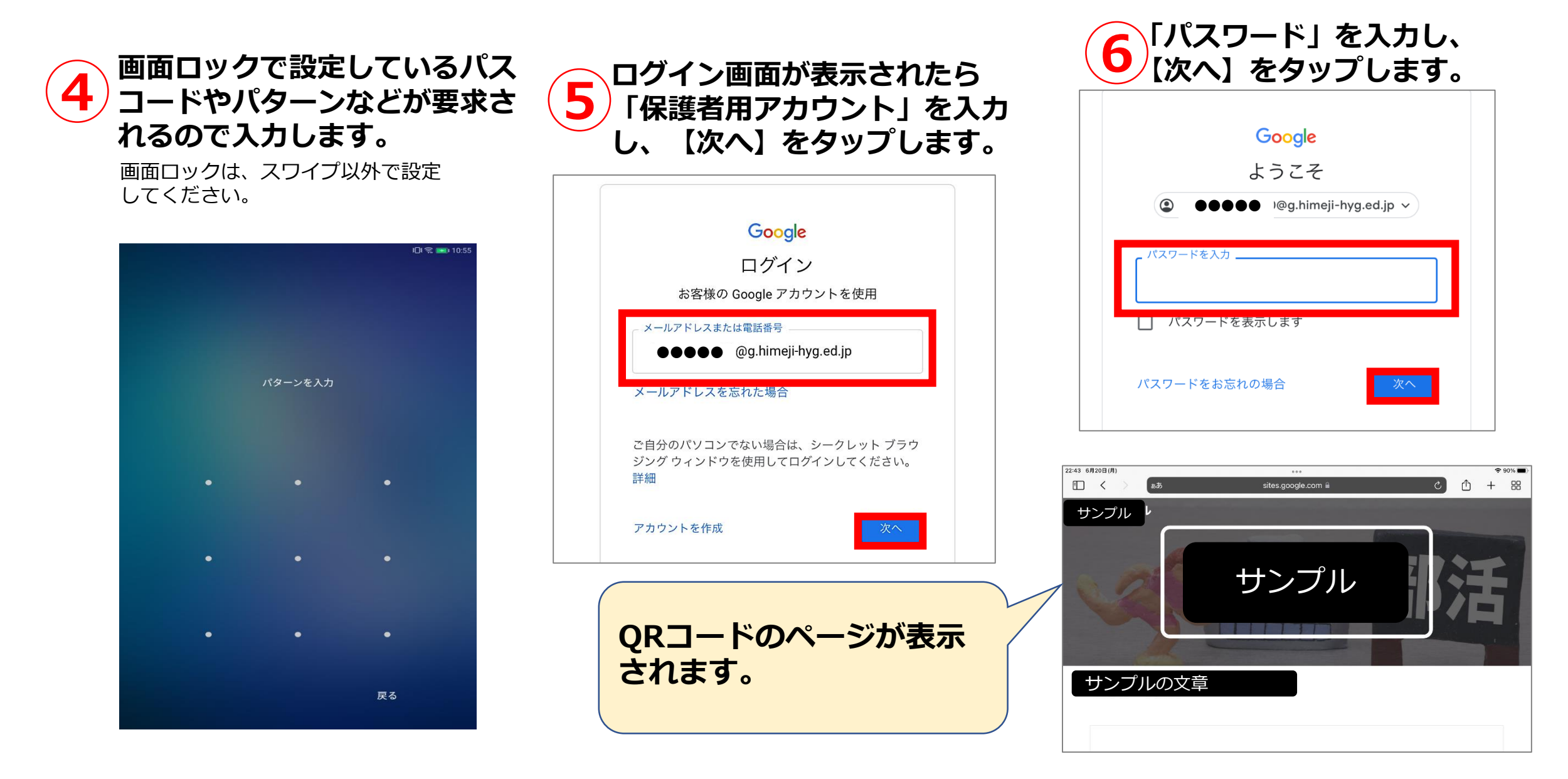